#### WATCH TV

**Change the channel you are watching** by Browse the scheduled programmes using entering the three-digit channel number the  $\bigwedge$  and  $\bigtriangledown$  buttons to move through using the number buttons on the remote the channels and the  $(\cdot)$  buttons to control. Or, you can press the (P+) or (P-) move the orange highlight bar to show the buttons to step through the channels in programmes showing at different times. order.

**volume up or down.** You can turn off the sound altogether with the 承 button. The again.

programme it is indicated by a SUB symbol in the browsing bar at the bottom of the screen when you switch channels (press the bar). Press the (SUB) button to display the subtitles menu and use the (A) and  $(\overrightarrow{\bullet})$ buttons to move the orange highlight bar to "English" if you want to turn on subtitles, or "Off" to turn off subtitles, and then press  $(\overline{ok})$ .

If audio description (a spoken description of the broadcast) is available for a programme it is indicated by an ADD symbol in the browsing bar. To turn on audio description, press the (AD) button to display the available audio menu and then select "English Audio Description (MPEG)"

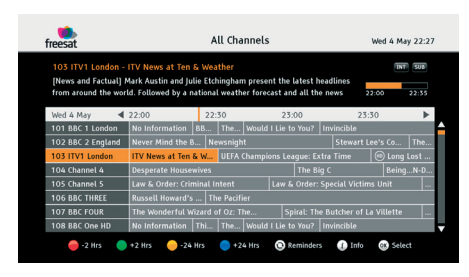

You can find out the programmes scheduled to be shown on all the freesat channels up to eight days ahead using the 📖 button. Press the button and then press  $(\circ \kappa)$ .

Press (ok) to switch to the programme **Press the**  $(v_{+})$  **and**  $(v_{-})$  **buttons to turn the highlighted** by the orange bar. If the programme is on at the time, the receiver will switch to that channel immediately. If sound comes back on when you press 🕵 the programme is scheduled for later on, a reminder is set. When the programme is about to start, a message is displayed on When subtitles are available for a screen and, after a few seconds, the receiver automatically switches to the necessary channel.

'i' at anytime whilst watching TV to display When you have finished with the programme guide, return to normal TV viewing by pressing (EXIT).

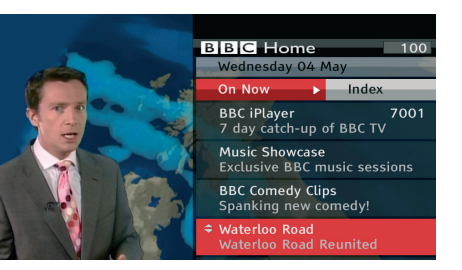

**Digital text and interactive services** are available from some freesat channels, and vou can use them by following the on-screen prompts and pressing 🐨 or the 🛑 button while watching the channel. This displays a menu of services available from that channel or broadcaster.

When you have finished with the interactive services, return to normal TV viewing by pressing  $(T \times T)$  or  $(E \times T)$ .

Switch off your receiver by pressing the O **button.** and press the button again to turn it on.

## Manhattan

#### Plaza HD • S Remote Control

2

•5

8

(0)

BACK

EXIT

TV/DTV

AD MODE SUB TXT

freesat

Manhattan

 $(\mathbf{\cdot})$ 

X

3

6

WXYZ

(9)

 $(\star)$ 

Р**+** 

Р-

の Standby - switches the receiver on and off.

Mute - silences the receiver's sound.

( 1 ) <sub>0.1...9</sub> - buttons to directly select channels, enter numeric value in the set-up menus and to enter vour postcode.

(C) Switches back to the last channel watched.

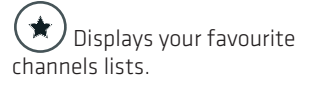

MENU Displays the main menu screen.

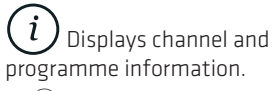

🐨 Up, down, left, right -

move the highlight bar in menus and in the programme guide, and allow you to browse the channels and programmes.

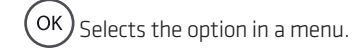

(LIST) Displays the channel list.

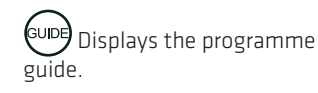

(BACK) Exits a menu and returns to the main menu. (EXIT) Exits a menu and returns to normal TV viewing.

(TV/DTV) Switches the TV SCART output between freesat and the TV's tuner.

Turns the volume up and  $\bigvee$ - down.

 $\underbrace{ \left( \begin{array}{c} P+ \end{array} \right) }_{-}$  Switches to the next or previous channel. Moves one page up or down in the channel

(AD) Displays the available audio menu to choose between normal sound and audio description.

(MODE) Switches between available screen display modes.

(SUB) Displays the subtitles menu to select a subtitle type.

(TXT) Displays interactive and digital text services (where available).

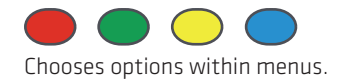

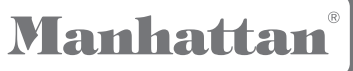

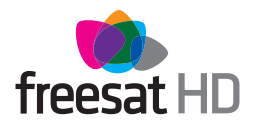

# **Quick Start Guide** Plaza HD•S

Welcome to your new freesat HD digital TV receiver.

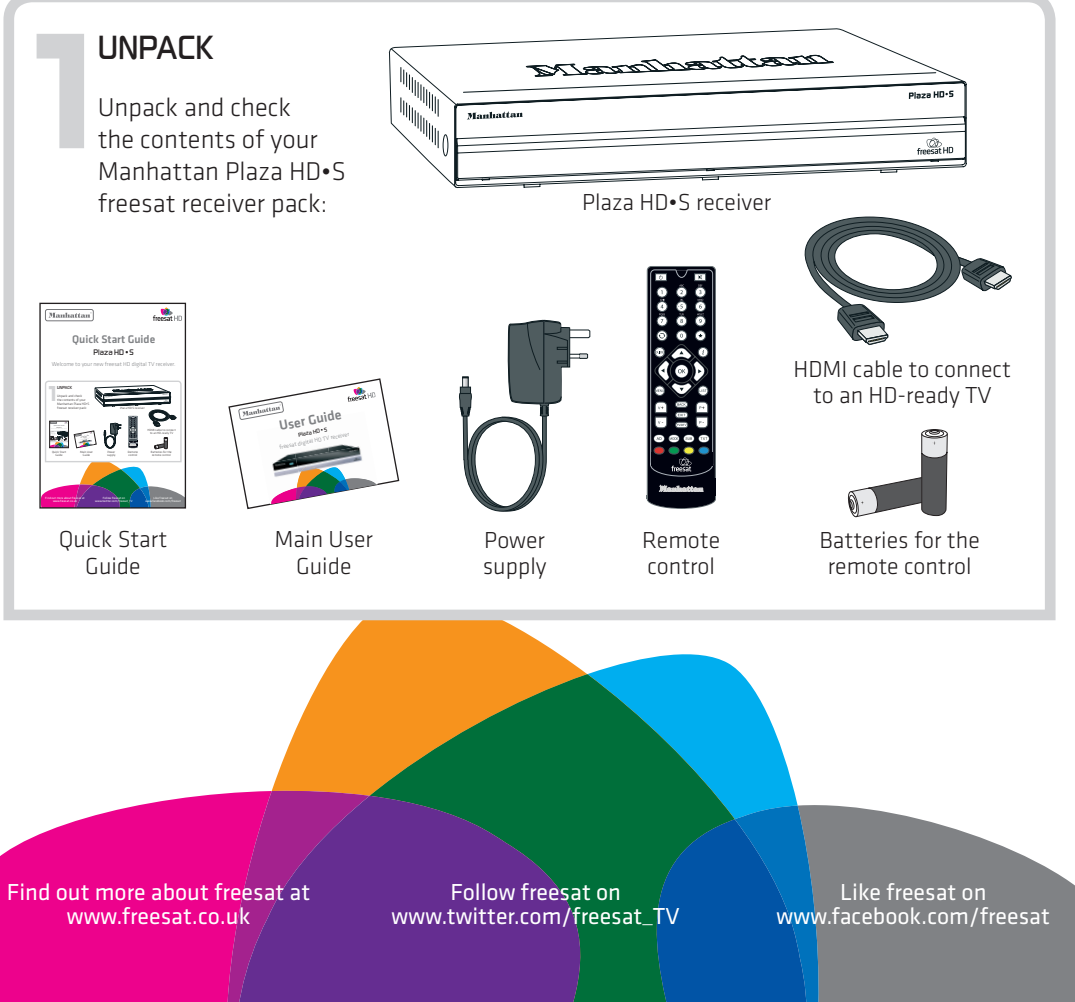

#### CONNECT TO A DISH

**To receive freesat** you must connect your Plaza HD•S receiver to an appropriate satellite dish, fixed in position and accurately pointed at 28.2° East satellite position.

For safety reasons and to provide reliable reception, we strongly recommend that the dish is professionally installed. If you have any questions about the dish, please consult your installer.

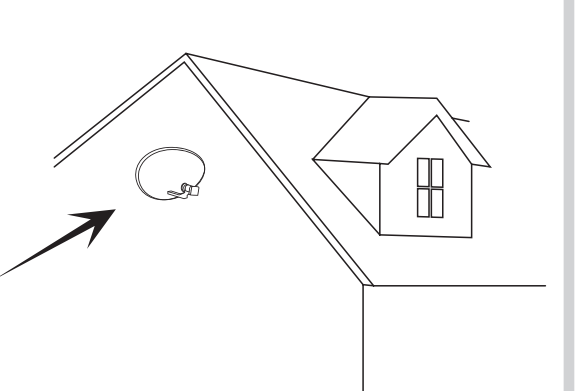

### SWITCH ON

**Remove the battery compartment cover** from the back of the Plaza HD•S remote control by lifting it up while pushing the catch. Insert the two AAA sized batteries as marked on the inside of the compartment. Replace the compartment cover.

**Turn on your TV set** and choose the HDMI input (see your television manual).

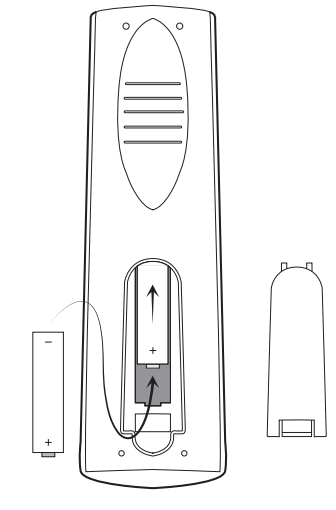

## input (see your television

#### PLUG IN

**Place your Plaza HD-S receiver** on a firm, level surface close to your television, a mains electricity socket, and the cable from the dish.

**Connect the cable** from your dish to the LNB IN socket at the back of the receiver.

Make sure your television is turned off and connect the HDMI cable to the HDMI socket on the rear of the Plaza HD•S and to an HDMI socket on your television. If you need more guidance, check your television manual.

**Plug the power supply lead** into the POWER socket at the back of the receiver and then plug the power supply into an available mains socket that is turned off.

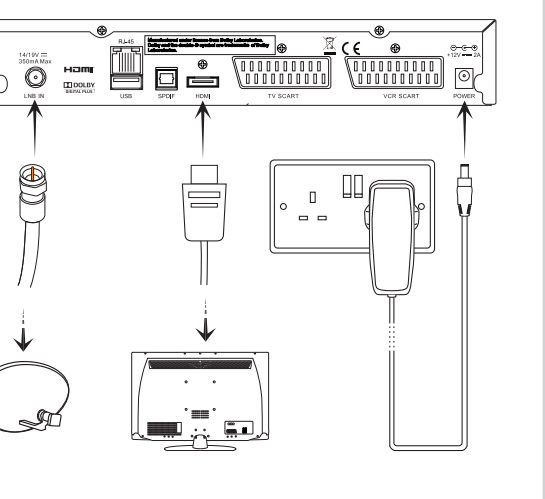

Switch on the mains socket the Plaza HD•S is connected to. After a few seconds, step one of the freesat installation process will be shown on the television screen.

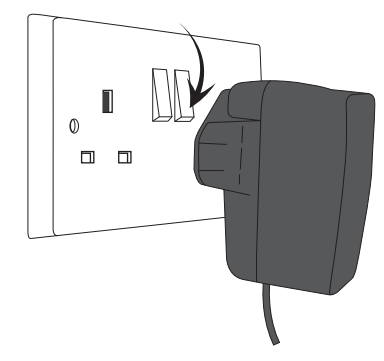

If you do not see this screen (pictured opposite), please refer to the **Troubleshooting** section in the main user guide.

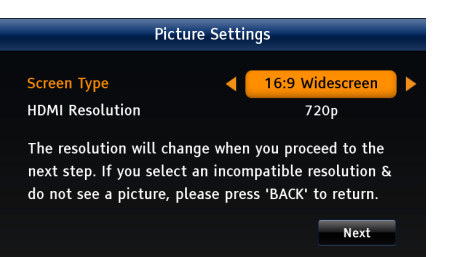

#### TUNE IN

#### When the first installation step is displayed,

use the ((and)) buttons to select the screen type of your television (16:9 Widescreen or the squarer 4:3 Traditional). Press the () button to highlight the HDMI Resolution selection box, and then use the () and () buttons to select the correct resolution for your television (see your television's manual for guidance, or select 720p if unsure).

**Press**  $\overleftarrow{\phantom{a}}$  **to select "Next"** and then press  $\overleftarrow{\phantom{a}}$  to display the next installation step.

If the signal check screen displays signal strength or quality below 50%, see the Troubleshooting section in the main user guide. Press  $(\infty)$  to proceed to the next step.

**Enter your postcode,** pressing the number buttons an appropriate number of times to produce the letters (printed above each button) and numbers required, in the same way as 'texting' on a mobile phone. You do not need to enter a space. If you make a mistake, the () button deletes the previous character. Now press ( $\circ \kappa$ ) once to confirm the postcode and again to start the channel scan.

**Your Plaza HD-S receiver** will take a couple of minutes to find and store the freesat channels available, displaying the total number of freesat TV and radio channels found. Press the ox button to display the next installation step.

Enter your choice of PIN (used to lock certain channels and functions) by pressing the required number button  $(0, 1 \dots 9)$  for each of the four PIN digits. Press or to proceed to the next step.

**Setup is now complete.** Your PIN number will be displayed on-screen along with reminder to make a note of it. When ready, press (or) and enjoy watching freesat digital TV.

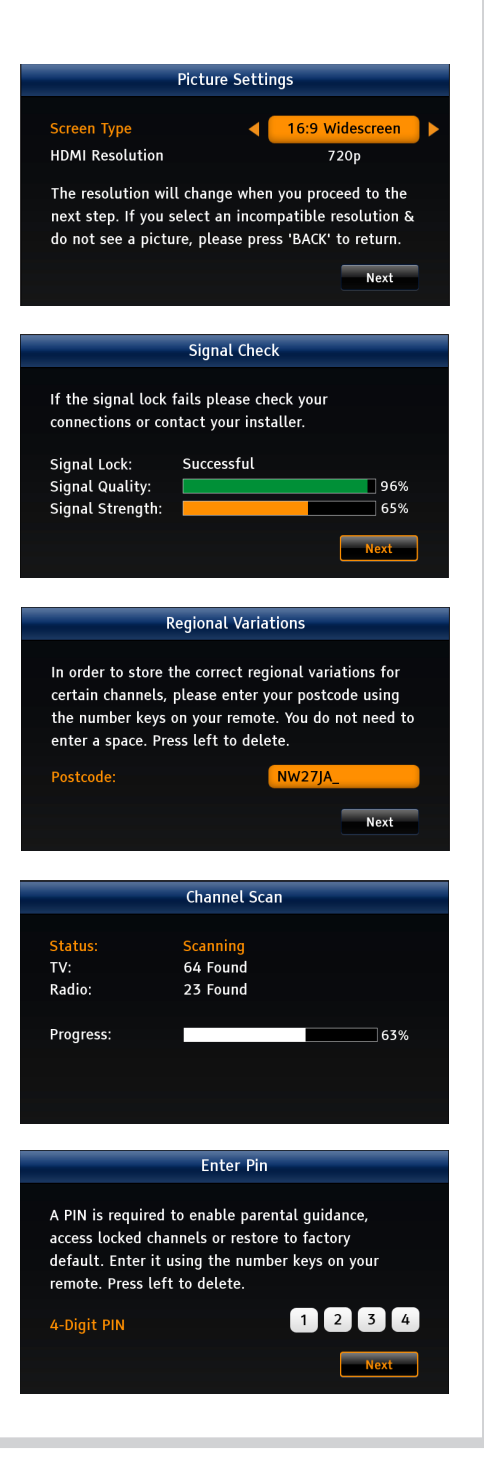